~> DOMETIC

# APP CONNECTIVITY INSTRUCTIONS

A> DOMETIC

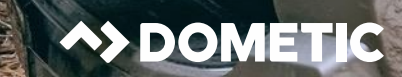

### APP CONNECTIVITY INSTRUCTIONS

9600050759 AREA CAMP LIGHT 400 LUMEN

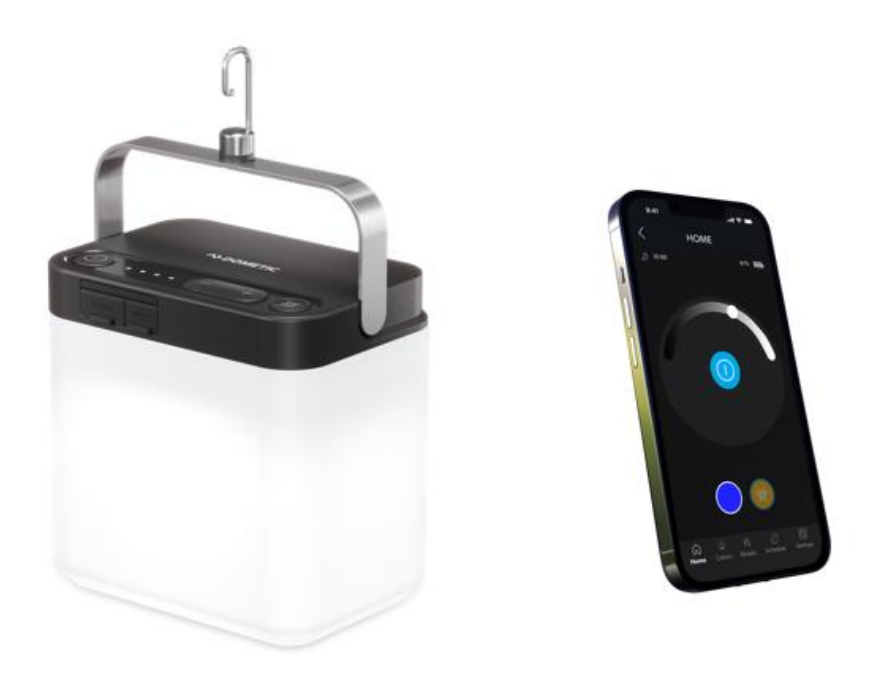

Power Button

Step 1

• Switch the light on by pressing the power button on the top of the light

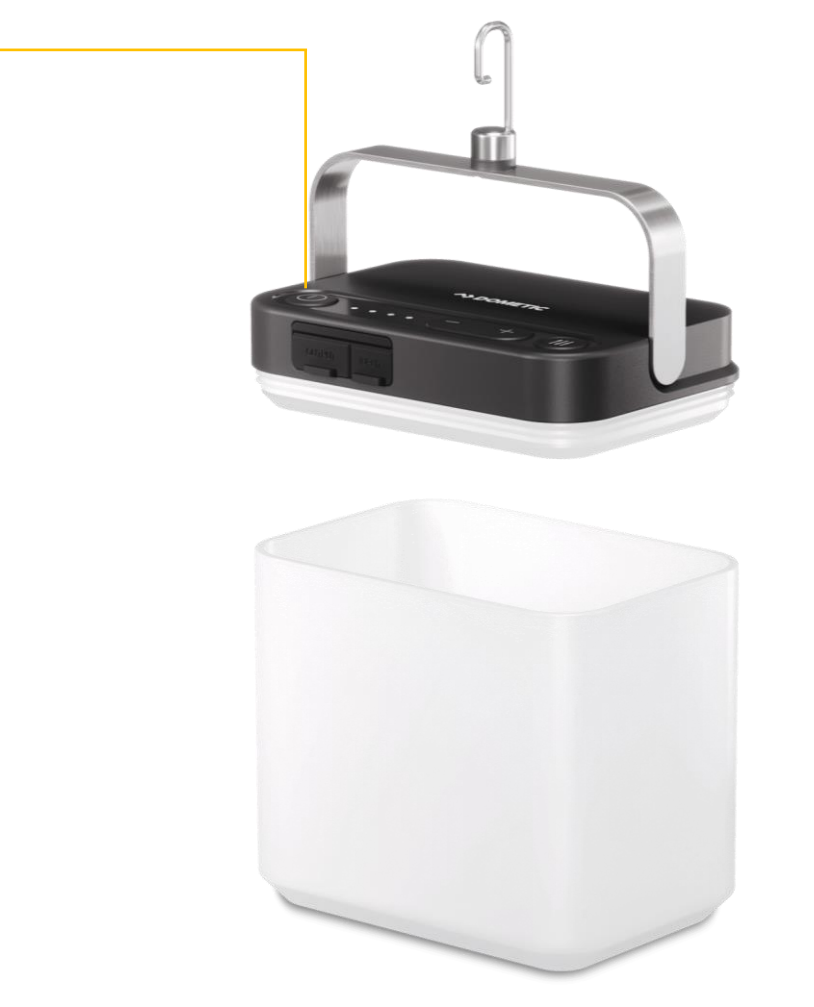

![](_page_2_Picture_4.jpeg)

#### Step 2

• Ensure that Bluetooth is enabled on your device and open the **Dometic Climate** app

#### Step 3

• Press the Add new device button

| → DOMETIC                                          |
|----------------------------------------------------|
|                                                    |
| <b>^&gt;</b>                                       |
| Welcome to Dometic                                 |
| Please add your device to start<br>your experience |
|                                                    |
| Add new device                                     |
|                                                    |
|                                                    |
|                                                    |

![](_page_3_Picture_6.jpeg)

## APP CONNECTIVITY INSTRUCTIONS

#### Step 4

 The light will appear under LIST on the app as "DometicLight"

#### Step 5

• Press the "DometicLight" button on the app

| <     | Device list                                                  |  |
|-------|--------------------------------------------------------------|--|
|       | <b>Device found!</b><br>Please select a device from the list |  |
| LIST  |                                                              |  |
| -`ġ́- | DometicLight Area Camp Light                                 |  |
|       |                                                              |  |
|       | Search again                                                 |  |

![](_page_4_Picture_7.jpeg)

#### Step 6

- An option to change the name of the light from "DometicLight" to something else of your choosing will appear
- Note, the light will turn off when this screen appears (this is supposed to happen)

#### Step 7

• Press the **Next** button on the app

| < Configure Device |
|--------------------|
| Name               |
| DometicLight       |
|                    |
|                    |
|                    |
| Next               |
|                    |

![](_page_5_Picture_7.jpeg)

#### Step 8

• A big green tick will appear on the app letting you know the light has been successfully connected to the app

#### Step 9

• Press the **Ok** button on the app

![](_page_6_Picture_5.jpeg)

![](_page_6_Picture_6.jpeg)

Step 10

• Press the lightbulb symbol on the app

![](_page_7_Picture_3.jpeg)

![](_page_7_Picture_4.jpeg)

#### Step 11

• Press the power button in the centre of the app to switch the light on

#### Step 12

• Slide the white circle on the arc side-to-side to change the brightness level of the light

#### Step 13

- Press the **Colors**, **Modes**, **Timer** or **Settings** buttons down the bottom to change the light mode or colour
- For full usage instructions please refer to the product manual

![](_page_8_Picture_8.jpeg)

![](_page_8_Picture_9.jpeg)

### APP CONNECTIVITY INSTRUCTIONS

Step 14

• Enjoy!

![](_page_9_Picture_4.jpeg)

![](_page_9_Picture_5.jpeg)

![](_page_10_Picture_0.jpeg)